## **GVÚC** Hlásenie úväzkov v ambulancii

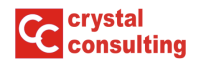

Vo webovom prehliadači zadajte adresu https://ambulancia.e-vuc.sk

Prihlasovacie údaje má k dispozícii každý poskytovateľ zdravotnej starostlivosti.

| Prihlásenie pomocou mena a hesla |            | Alternatívne j            | prihlasovanie              |
|----------------------------------|------------|---------------------------|----------------------------|
| žívateľ:                         |            |                           |                            |
| mini hp1                         |            |                           | D                          |
| slo:                             |            | Prihlásiť účtom Microsoft | Pouzite ucet Microsoft 365 |
|                                  | <b>9</b> ~ |                           |                            |
|                                  |            |                           |                            |

Vyplňte prihlasovacie údaje a stlačte [Prihlásiť sa].

V ľavom menu zvoľte Úväzky v ambulanciách, kde sú zobrazené aj aktuálne vyplnené úväzky:

| ()                           | Ĵväzky v amb                                                                                                    | ulanciách                                                    |                             |                                                                          |  |  |  |  |
|------------------------------|----------------------------------------------------------------------------------------------------|--------------------------------------------------------------|-----------------------------|--------------------------------------------------------------------------|--|--|--|--|
| Ó CONSULTING, s.r.o.         | V zmysle §79 ods. (18) zákona 578/2004 Z.Z. v zneni platnom od 1.1.2025 je poskytovateľ všeobecnej ambulantnej starostlivosti, poskytovateľ primárnej špecializovanej gynekologickej ambulantnej starostlivosti a poskytovateľ specializovanej ambulantnej starostlivosti povinný hlásiť samosprávnemu kraju aktuálne údaje o: éšselných <i>kódoch zdravotnickych pracovníkov</i> , ktorým bol pridelený číselný kód zdravotnickeho pracovníka a ktorí u poskytovateľa vykonávajú zdravotnicke povolanie podľa § 3 ods. 4, s uvedením vjšky ch pracovného úvázku, osobitne vo všetkých verejne dostupných ambulantich (§ 5 Do ášski registráce v prislašnej komez rativotnickych pracovníko, ktorým nebol pridelený číselný kód zdravotnickeho pracovníka a ktorí u |                                                              |                             |                                                                          |  |  |  |  |
| CRYSTAL CONSULTING, s        | poskytovateľa vyl                                                                                                    | konávajú zdravotnícke povolanie podľa § 3 ods. 4, s uvedenír | n výšky ich pracovného úvä. | zku, osobitne vo všetkých verejne dostupných ambulanciách (§ 5b ods. 2). |  |  |  |  |
| Údaje poskytovateľa          |                                                                                                    |                                                              |                             |                                                                          |  |  |  |  |
| Ambulantné zariadenia (5)    | CRYSTAL CON                                                                                                    | SULTING, s.r.o. (35788402)                                   | Zobraziť aj zrušené         |                                                                          |  |  |  |  |
| Zrušené (1)                  | <b>⊜ Identifikátor</b>                                                                                                    | 🗧 Zdravotnícke zariadenie                                    | ⊜ Miesto prevádzky          | Úväzky                                                                   |  |  |  |  |
| Neprítomnosti v ambulanciách | 99-35788402-A0002                                                                                                    | ambulancia vnútorného lekárstva 🥿                            | Trenčín                     | NEVYPLNENÉ                                                               |  |  |  |  |
| Verejná dostupnosť ambulanci |                                                                                                    | vnútorné lekárstvo, abdominálna u sonografia u<br>dospelých  | Jilemnického 3              |                                                                          |  |  |  |  |
| Úväzky v ambulanciách 🦰      | 99-35788402-40005                                                                                                    | ambulancia zubného lekárstva                                 | Trenčín                     | NEVYDI NENÉ                                                              |  |  |  |  |
| Objednávanie pacientov       | 55 55700102 110005                                                                                                    | zubné lekárstvo                                              | Jilemnického 3              | TYLE 7 T LETTLETTLE                                                      |  |  |  |  |
| Objednávanie - náklady       | 99-35788402-A0006                                                                                                    | primárna gynekologicko-pôrodnícka ambulancia                 | Trenčín                     | NEVYPLNENÉ                                                               |  |  |  |  |
| Oznamy VÚC                   |                                                                                                    | gynekologia a porodnictvo                                    | Jilemnickeho 3              |                                                                          |  |  |  |  |
| Podnety                      | 99-35788402-A0001                                                                                                    | všeobecná ambulancia pre dospelých<br>všeobecné lekárstvo    | Trenčín<br>Jilemnického 3   | 1,00 lekár:<br>1,00 sestra                                               |  |  |  |  |

Alebo na hlavnej stránke kliknite na veľké zelené tlačidlo [Nahlásiť personál a úväzky]:

| U helpdesk                                                                                                    | Aplikácia AMBULANCIA                                                                                                    |  |  |  |  |  |
|----------------------------------------------------------------------------------------------------|----------------------------------------------------------------------------------------------------|--|--|--|--|--|
| (35788402hp1)CRYSTAL<br>CONSULTING, s.r.o.                                                                                                    | Základné informácie Zmeniť heslo                                                                                                    |  |  |  |  |  |
| Úvodná stránka                                                                                                    | Vytvoriť novú neprítomnosť Vytvoriť žiadosť o schválenie ordinačných hodín                                                                                                    |  |  |  |  |  |
| CRYSTAL CONSULTING, s                                                                                                    | Vytvoriť žiadosť o schválenie DOPLNKOVÝCH ORDINAČNÝCH HODÍN Nahlásiť personál a úväzky                                                                                                    |  |  |  |  |  |
| Údaje poskytovateľa<br>Ambulantné zariadenia (3)<br>Zrušené (1)<br>Verejná dostupnosť ambulancií<br>Objednávanie pacientov<br>Objednávanie - náklady<br>Oznamy VÚC<br>Podnety | Táto aplikácia slúži na elektronickú komunikáciu s úradom samosprávneho kraja.<br>Pomocou aplikácie môže poskytovateľ zdravotnej starostlivosti:<br>• kontrolovať údaje evidované o sebe a o svojich zdravotnickych zariadeniach a akturizovať kontaktné údaje<br>• doplát informáciu, ktorá bude pri zariadení zverejnená na internete (môže slúži pre reklamné účely)<br>• nahlasovať nepritomnosť v ambulancii<br>• prezerať schválené ordinačné hodiny a žladať o schválenie nových<br>• predkladať na schválenie rozpisy slúžie APS/LSPP<br>• zobrazovať mimoriadne caramy ŠÚKL o liekoch a zdravotníckych pomorach<br>• zobrazovať mimoriadne caramy ŠÚKL o liekoch a zdravotníckych pomorach<br>• zasielať samosprávnemu kraju cenník a zoznamy výkonov<br>V prípade, že tu nevidíte zoznam svojich zdravotníckych zariadení, kontaktujte úrad samosprávneho kraja. |  |  |  |  |  |
| Dotazník<br>Cenníky a zoznamy výkonov<br>Zdravotná dokumentácia -<br>žiadosti                                                                                                 | Príručky a návody<br>Ambulancia - návod (máj 2022, 6.0MB)<br>Ambulancia - žiadosť o zasianie zdravotnej dokumentácie (november 2024, 1.6MB)<br>Ambulancia - rýchla žiadosť o schválenie ordinačných hodín (august 2021, 3.4MB)                                                                                                    |  |  |  |  |  |

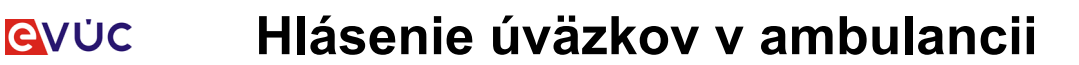

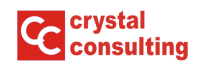

Ak máte viac zdravotníckych zariadení, musíte konkrétne vybrať kliknutím na jeho názov:

| U belødesk            | Nahlásiť personál a úväzky                                                                    | Späť |
|-----------------------|-----------------------------------------------------------------------------------------------|------|
| (35788402hp1)CRYSTAL  | Vyberte si zariadenie, pre ktoré chcete vytvoriť nového pracovníka                            |      |
| CONSULTING, s.r.o.    | 99-35788402-A0002 : Ambulancia vnútorného lekárstva, Trenčín, (CENSTAL CONSULTING, s.r.o.)    |      |
| Úvodná stránka        | 99-35788402-A0005 : Ambulancia zubného lekárstva, Trenčé (CRYSTAL CONSULTING, s.r.o.)         |      |
| CRYSTAL CONSULTING, s | 99-35788402-A0001 : Všeobecná ambulancia pre dospetych, Trenčín, (CRYSTAL CONSULTING, s.r.o.) |      |
| Údaje poskytovateľa   |                                                                                               |      |

Zoznam personálu a jeho úväzkov je v detaile každej ambulancie v záložke Personál:

| RYSTAL CONSULTING, s.r.o. (35788402) |                |            |                      |                     |                   |                 |          |                   |
|--------------------------------------|----------------|------------|----------------------|---------------------|-------------------|-----------------|----------|-------------------|
| nfo                                  | Ordinačné ho   | odiny      | Neprítomnosti        | Objednávani         | e (nastavenia)    | Zdravotný obvod | Personál |                   |
| 9-35                                 | 5788402-A00    | 01: vše    | obecná ambu          | lancia pre d        | ospelých          |                 |          | Pridať pracovníka |
| Názo                                 | ov zariadenia  | Všeobecná  | á ambulancia pre dos | pelých, Trenčín, (C | RYSTAL CONSULTING | , s.r.o.)       | 1        |                   |
| Odbo                                 | orné zameranie | všeobecné  | e lekárstvo (020),   |                     |                   |                 |          |                   |
| Mies                                 | to prevádzky   | Jilemnické |                      |                     |                   |                 |          |                   |
| Odbo                                 | orný zástunca  | MUDr 107   | of Mrkuička          |                     |                   |                 |          |                   |

Pre pridanie pracovníka a jeho úväzku kliknite na tlačidlo [Pridať pracovníka].

Do hlásenie spadá personál, ktorý aktuálne fyzicky pracuje v ambulancii, bez ohľadu na to či sa jedná o trvalý/čiastočný pracovný pomer, alebo dohodu. V prípade materskej a rodičovskej dovolenky sa úväzky nenahlasujú, nakoľko tieto osoby aktuálne prácu nevykonávajú.

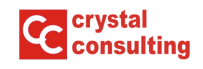

Ak máte Kód zdravotníckeho pracovníka z ÚDZS (hlavne v prípade lekára)

| Pracovník | Uložiť Zatvoriť |
|-----------|-----------------|
| Kód/číslo | A85             |
|           | Uložiť Zatvoriť |

Zadajte 9-miestny kód zdravotníckeho pracovníka (zväčša začínajúci písmenom "A") a kliknite na [Vyhľadať].

Pokiaľ nepoznáte kód zdravotníckeho pracovníka, skúste zadať registračné číslo z komory. Ak máte zároveň pridelený kód, systém ho vyhľadá.

| Pracovník | Uložiť Zatvoriť                                                                                                    |
|-----------|----------------------------------------------------------------------------------------------------|
| Kód/číslo | A   Vyhľadať     Zadajte kód zdravotníckeho pracovníka pri lekárovi (A-čkový), alebo číslo z komory pri inom pracovníkovi     Nájdený pracovník     Vybrať   A     Image: State state s |
|           | Uložiť Zatvoriť                                                                                                    |

Kliknutím na [Vybrať] pri mene lekára vyberte toho, ktorý v ambulancii ordinuje.

| racovník  | Uložiť Zatvoriť                                                                                                    |
|-----------|----------------------------------------------------------------------------------------------------|
| Kód/číslo | A Vyhľadať                                                                                                    |
| Pracovník | A                                                                                                    |
| Povolanie | lekár                                                                                                    |
| Úväzok    | 1   (lekárskeho) miesta     Zadajte počet (lekárskych) miest a obdobie     Od   01.01.2025     - začiatok platnosti výšky úväzku     Ak úväzok začal pred 1.1.2022, nemusíte zadať dátum začiatku.     Do   - koniec platnosti výšky úväzku     Dátum ukončenia zadávajte, len ak úväzok v tejto výške skončil. |
|           | Uložiť Zatvoriť                                                                                                    |

Vyplňte

- veľkosť úväzku lekára s presnosťou na 2 desatinné miesta (väčšinou 1,00),
- dátum, od kedy pri tejto veľkosti úväzku v ambulancii pracuje,
- ak úväzok lekára v tejto veľkosti skončil, tak vyplňte aj dátum konca platnosti veľkosti úväzku.

Vyplnené údaje potvrďte kliknutím na [Uložiť].

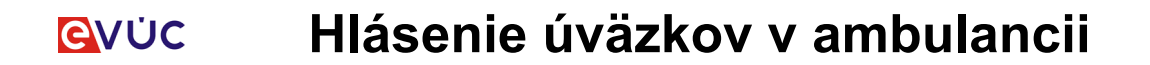

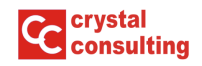

Ak nemáte Kód zdravotníckeho pracovníka z ÚDZS (hlavne v prípade sestry alebo iného zdravotníckeho pracovníka)

| Pracovník | Uložiť Zatvoriť                                                                                                    |
|-----------|----------------------------------------------------------------------------------------------------|
| Kód/číslo | Sanal Vyhľadať<br>Zadajte kód zdravotníckeho pracovníka pri tekárovi (A-čkový), alebo číslo z komory pri inom pracovníkovi |
|           | Uložiť Zatvoriť                                                                                                    |

Zadajte registračné číslo z komory a kliknite na [Vyhľadať].

| Pracovník |                                  |                                                                                                | Zatvoriť |
|-----------|----------------------------------|------------------------------------------------------------------------------------------------|----------|
| Kód/číslo | 5 Zadajte <b>kód zdravotníck</b> | Vyhľadať<br>keho pracovníka pri lekárovi (A-čkový), alebo číslo z komory pri inom pracovníkovi |          |
|           | Nájden<br>Vybrať 5 :             | ý pracovník<br>Jo                                                                              |          |
|           |                                  |                                                                                                | Zatvoriť |

Kliknutím na [Vybrať] pri mene pracovníka vyberte toho, ktorý v ambulancii pracuje.

| Pracovník | Uložiť Zatvoriť                                                                                                 |
|-----------|----------------------------------------------------------------------------------------------------|
| Kód/číslo | Summer Vyhľadať                                                                                                 |
|           | Zadajte <b>kód zdravotníckeho pracovníka pri lekárovi</b> (A-čkový), alebo číslo z komory pri inom pracovníkovi |
| Pracovník | :                                                                                                    |
| Povolanie | sestra                                                                                                    |
| Úväzok    | 1 (lekárskeho) miesta<br>Zadajte počet <b>(lekárskych) miest</b> a obdobie                                      |
|           | Ak úväzok začal pred 1.1.2022, nemusíte zadať dátum začiatku.                                                   |
|           | Do - koniec platnosti výšky úväzku                                                                              |
|           | Dátum ukončenia zadávajte, len ak úväzok v tejto výške skončil.                                                 |
|           | Uložiť Zatvoriť                                                                                                 |

Vyplňte

- veľkosť úväzku pracovníka s presnosťou na 2 desatinné miesta (väčšinou 1,00),
- dátum, od kedy s touto veľkosťou úväzku v ambulancii pracuje,
- ak úväzok pracovníka v tejto veľkosti skončil, tak vyplňte aj dátum konca platnosti veľkosti úväzku.

Vyplnené údaje potvrďte kliknutím na [Uložiť].

## Prehľad o úväzkoch a zmeny

Prehľad a aktuálnych úväzkoch v ambulancii je kedykoľvek prístupný v záložke *Personál* v detaile ambulancie:

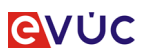

## Hlásenie úväzkov v ambulancii

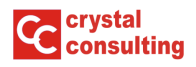

| CRYS                                                                   | CRYSTAL CONSULTING, s.r.o. (35788402) Späť |                |                                    |                     |                   |                          |          |           |         |  |
|------------------------------------------------------------------------|--------------------------------------------|----------------|------------------------------------|---------------------|-------------------|--------------------------|----------|-----------|---------|--|
| Info                                                                   | Ordinačné                                  | é hodiny       | Neprítomnosti                      | Objednávanie        | (nastavenia)      | Zdravotný obvod          | Personál |           |         |  |
| 99-35788402-A0001: všeobecná ambulancia pre dospelých Pridať pracovník |                                            |                |                                    |                     |                   |                          |          | racovníka |         |  |
| Názo                                                                   | v zariadenia                               | Všeobecna      | á ambulancia pre dosp              | elých, Trenčín, (CR | YSTAL CONSULTING, | s.r.o.)                  |          |           |         |  |
| Odbo                                                                   | rné zameran                                | ie všeobecné   | é lekárstvo (020),                 |                     |                   |                          |          |           |         |  |
| Miest                                                                  | o prevádzky                                | Jilemnické     | Jilemnického 7053/3, 91101 Trenčín |                     |                   |                          |          |           |         |  |
| Odbo                                                                   | rný zástupca                               | MUDr. Joz      | MUDr. Jozef Mrkvička               |                     |                   | oprava údajov            |          | uko       | ončenie |  |
| Perso                                                                  | Personál - úväzky                          |                |                                    |                     |                   |                          |          |           |         |  |
| Od - 0                                                                 | do                                         | Pracovník      |                                    | Povolanie           | Kód/číslo         | Úväzok                   |          |           |         |  |
| 1.1.20                                                                 | )24 -                                      | hare "righting | (1960)                             | lekár               | A4                | 1,00 (lekárskeho) miesta |          | Opraviť   | Ukončiť |  |
| 1.1.20                                                                 | )24 -                                      | Joseffer       | (1965)                             | sestra              | 5:                | 1,00 (lekárskeho) miesta |          | Opraviť   | Ukončiť |  |

**Opravy** alebo zmeny pri konkrétnom pracovníkovi môžete vykonať kliknutím na tlačidlo [Opraviť], avšak táto voľba je dostupná len v deň, kedy ste úväzok zapísali. Neskôr musíte kvôli oprave kontaktovať príslušný samosprávny kraj.

V prípade **ukončenia pracovného pomeru** použite tlačidlo [Ukončiť] a vyplňte dátum konca obdobia. Následne pridajte údaje nového pracovníka kliknutím na [Pridať pracovníka].

V prípade **zmeny veľkosti mesačného úväzku** pracovníka najskôr ukončite jeho aktuálny úväzok a následne vytvorte nový záznam pridaním toho istého pracovníka ale s novou veľkosťou úväzku.